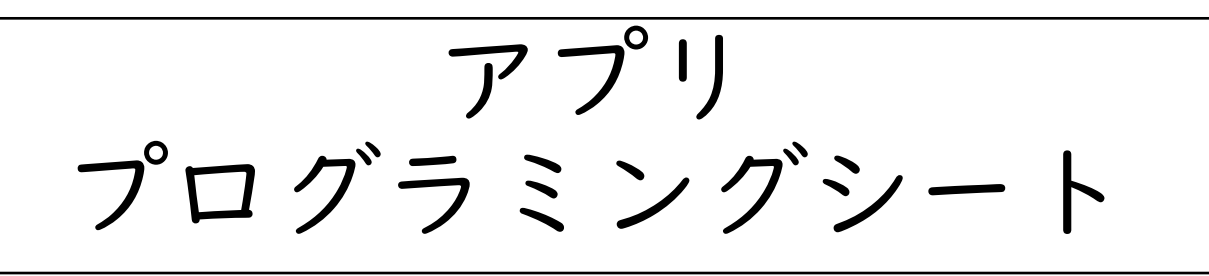

## 複利計算 編

# 学習目標

| 観点              | 学習目標                                                                                                    |
|-----------------|----------------------------------------------------------------------------------------------------|
| 知識・技能           | <ul> <li>モデル化とシミュレーション <ul> <li>「積み立て」概念を説明できる。</li> <li>「複利」概念を説明できる。</li> <li>複利」概念を説明できる。</li> <li>複利によって資産がどのように増えるか、モデルを示すことができる。</li> </ul> </li> <li>プログラミング <ul> <li>配列にデータを格納して、格納した値を利用できる。</li> <li>繰り返しの制御構造を用いて、配列の要素を操作できる。</li> <li>プログラムで計算した値を、表形式で表示できる。</li> <li>プログラムで計算した値を、グラフ形式で表示できる。</li> </ul> </li> </ul> |
| 思考力・判断力・表<br>現力 | <ul> <li>積み立て額や積み立て期間、金利を変更すると、<br/>結果がどのようになるか調べ、比較・検討できる</li> <li>シミュレーションの結果を表示するときに、どの<br/>形式を用いれば分かりやすい表示になるか判断で<br/>きる</li> <li>表形式やグラフ形式を使って、データを分かりや<br/>すく表現する</li> </ul>                                                                                                    |
| 学びに向かう力         | <ul> <li>・積み立て額や金利、積立期間を変更すると、結果<br/>がどのようになるか調べている</li> <li>・積み立てや複利の他に、資産形成に関連する概念<br/>を調べてみる</li> <li>・ グラフ表示ライブラリーの機能を調べてみる</li> </ul>                                                                                                    |

## 単元の流れ

| コマ | 内容                                                                                         | 狙い                                                                                                    |
|----|--------------------------------------------------------------------------------------------|----------------------------------------------------------------------------------------------------|
|    | 複利計算アプリの動作を確認する<br>グラフ形式の表示と、表形式の表<br>示を比較する<br>積み立ての金額、利率を変更して、<br>貯蓄額がどのように変化するか確<br>認する | <ul> <li>「積み立て」と「複利計算」の概念を確認<br/>する。</li> <li>積み立て:定期的に決まった金額を入金し、<br/>一定期間を経過するまで繰り返す。</li> <li>任意のタイミングではなく、決まったタイ<br/>ミングで定期的に行うのが通常の預貯金と<br/>異なる。</li> <li>複利:元金に利率をかけて求める利息が毎<br/>期付くだけでなく、前の期の利息分にも、<br/>次の期には利息がつく。なお、元金分にし<br/>か金利がかからない方式を単利と呼ぶ。</li> <li>グラフは視覚に訴えるが、個々の年の数値<br/>(金額)を正確に読むのには表の方がよい。</li> <li>同じデータでも、表示の方式によって見え<br/>方・強調されることが変わることを確認す<br/>る。</li> </ul> |
| 2  | プログラムを読み、処理内容を理<br>解する                                                                     | <ul> <li>ソースコードを読み、処理内容を確認する。</li> <li>学習項目 <ul> <li>ユーザーが画面に入力した値の取得方法<br/>(document.getElementById(id).value)</li> </ul> </li> <li>繰り返し処理(積み立て期間の間、計算<br/>を繰り返す)</li> <li>配列の操作(配列に要素(計算結果)を<br/>追加する)</li> <li>グラフ表示する</li> </ul>                                                                                                    |
| 3  | カスタマイズ課題に取り組む                                                                              | 提示されるカスタマイズ課題を実装する。<br>カスタマイズ課題<br>1.期間を指定できるようにする<br>2.目標値を設定して、目標を達成する時期<br>を計算できるようにする                                                                                                    |

## |コマ目の指導

| 過程  | 内容                                                                                                    |
|-----|----------------------------------------------------------------------------------------------------|
| 導入  | サンプルのアプリを動作させて、「積み立て」と「複利計算」について学ぶ<br>ことを伝える。                                                                                                    |
|     | Monaca Educationへのログインを行う。<br>APS複利計算を、ダイレクトインポートでインポートする。                                                                                                    |
| 展開  | 短く、「積み立て」と「複利計算」の概念を確認する。                                                                                                    |
|     | サンプルアプリを動作させて、結果を見る。                                                                                                    |
|     | 積み立て金額・利率を変更して、結果がどのように変わるか、確かめる。                                                                                                    |
|     | ただし、試行ごとに積み立て金額と利率の両方を同時に変更すると、どちら<br>の影響で結果がどのように変わったか分かりにくい。<br>「一方を変更するときは、他方を固定する」考え方を示唆するとよい。<br>時間を取って、生徒に何パターンか試させて、どのようなことが言えるかを<br>問う。                       |
|     | 発問丨:積み立て金額と10年後の金額の関係は?                                                                                                    |
|     | (考えられる回答)<br>• 積み立て金額が大きいほど、10年後に貯まる額が多くなる。                                                                                                    |
|     | 発問2:利率と10年後の金額の関係は?<br>(考えられる回答)<br>• 利率が大きいほど、10年後に貯まる額が多くなる。                                                                                                    |
|     | さらに、10年後だけでなく、途中の年の金額がどうなるかを問う。                                                                                                    |
|     | (考えられる回答)<br>• 利率の差の影響は、最初のうち(~3年くらいまで)は小さい。徐々に影<br>響が大きくなる                                                                                                    |
| 展開2 | 展開Iの発問について考えるにあたり、表とグラフのどちらが役に立ったか<br>を問う。<br>また、表とグラフのそれぞれの特徴・長所・短所を問う。                                                                                              |
| 補足  | 金融商品の詳細に踏み込む必要はないが、現在の日本の経済状況では「利率<br>が固定で2%の積み立て」のようなものは無いことは示唆してもよいかもし<br>れない。<br>この単元は、積み立て・複利の理解のための例であり、実際に資産形成を考<br>える際には、金融商品の特徴を調べ、リスクを理解する必要があることを伝<br>えること。 |

## 2コマ目の指導(I)

| 過程 | 内容                                                                                                    |
|----|----------------------------------------------------------------------------------------------------|
| 導入 | 前回の振り返り:積み立てと複利のモデル、シミュレーション、結果の表示<br>形式(グラフ、表)の特徴<br>この時間は、ソースコードを読み、処理内容を確認すること、可能であれば<br>提示されているカスタマイズ課題に挑戦することを話す。                                                                                                    |
| 展開 | <ul> <li>HTMLの説明:</li> <li><input/>タグが入力欄になる。タグの周囲の文字列("積み立てる金額"、<br/>"円"など)を編集・保存すると、プレビューに反映されることをデモ<br/>すると伝わりやすいし、生徒が飽きない。</li> <li><divid="mydiv">がグラフ表示欄になる。</divid="mydiv"></li> <li>タグが結果一覧になる。</li> <li>タグが結果一覧になる。</li> <li><br/><br/>・<br/> ながまま一覧になる。</li> <li><br/> <br/> <br/> <br/> <br/> <br/> </li> <li><br/> <br/> <b< td=""></b<></li></ul> |

### 2コマ目の指導(2)

| 過程  | 内容                                                                                                    |
|-----|----------------------------------------------------------------------------------------------------|
| 展開2 | 提示されているカスタマイズ課題を実装する。                                                                                         |
|     | カスタマイズ課題(I)積み立てる年数を指定できるようにする<br>• インポートしたサンプルアプリは、年数は10年で固定になっている。こ<br>れを変更できるようにする。                         |
|     | • 変更は、HTMLと、JavaScriptの両方に必要。                                                                                 |
|     | • HTML: <input/> タグを用いて、年数を入力する欄を追加する。他の入力欄<br>(たとえば「利率」)の行をコピーして、名称などを修正する方法をと<br>ると、比較的簡単に追加できる。            |
|     | <ul> <li>JavaScript:</li> <li>HTMLの要素を指定して、年数を取得する。</li> <li>取得した年数を使って、繰り返し処理の条件を変更する。</li> </ul>            |
|     | • 編集が終わった後、動作確認をするよう伝える。                                                                                      |
| まとめ | <ul> <li>前回の授業で学んだ概念(積み立て、複利計算)について、モデル化し、<br/>プログラムで実現していることを確認する。</li> </ul>                                |
| 補足  | カスタマイズを生徒にさせる前に、「行のコピー」「ファイルの保存」操作<br>について、デモを見せておくと、生徒の戸惑い・手間取りを減らすことがで<br>きる                                |
|     | 「ファイルの保存」については、編集中で、未保存のファイルにはMonacaの<br>画面上「★」の表示がされることも伝えておく。                                               |
|     | HTMLに追加する <input/> タグのidを、document.getElementById()の引数で指<br>定すること。この二つが(大文字・小文字まで)正確に一致しないと正しく<br>値が取れないので注意。 |

### 3コマ目の指導

| 過程  | 内容                                                                                                    |
|-----|----------------------------------------------------------------------------------------------------|
| 導入  | 前回までの振り返り:<br>• 積み立てと複利のモデル、シミュレーション、結果の表示形式(グラフ、<br>表)の特徴<br>• ソースコードの確認。HTML、JavaScript(繰り返し、配列)<br>• 提示されるカスタマイズ課題を実装する                                                                                                    |
| 展開  | 提示されるカスタマイズ課題を実装する。                                                                                                    |
|     | カスタマイズ課題(1)積み立てる年数を指定できるようにする<br>(※前回からの続き)                                                                                                    |
|     | カスタマイズ課題(2)目標値を設定して、目標を達成する時期を計算できる<br>ようにする                                                                                                    |
|     | <ul> <li>インポートしたサンプルアプリは、年数で繰り返し回数を制御している。</li> <li>これを目標値と合計値の比較で制御するようにする。</li> </ul>                                                                                                    |
|     | <ul> <li>変更は、HTMLと、JavaScriptの両方に必要。</li> </ul>                                                                                                    |
|     | • HTML: <input/> タグを用いて、目標金額の入力欄を追加する。他の入力欄<br>(たとえば「利率」)の行をコピーして、名称などを修正する方法をと<br>ると、比較的簡単に追加できる。                                                                                                    |
|     | <ul> <li>JavaScript:</li> <li>HTMLの要素を指定して、目標金額を取得する。</li> <li>取得した目標金額を使って、繰り返し処理の条件を変更する。</li> <li>forループによる「繰り返し回数の制御」ではなく、whileループによる「合計値と目標値の比較による制御」にする。</li> </ul>                                                           |
|     | <ul> <li>HTMLに追加する<input/>タグのidを、document.getElementById()の引数<br/>で指定すること。この二つが一致しないと正しく値が取れないので注意。</li> </ul>                                                                                                    |
| まとめ | <ul> <li>前回の授業で学んだ概念(積み立て、複利計算)について、モデル化し、<br/>プログラムで実現していることを確認する。</li> <li>当初のアプリのモデルに、「積み立てする期間」および「目標金額」の<br/>概念を追加した。作業は「プログラムの変更」であったが、実はその前<br/>に「モデルの変更」をしていたことを伝えると、モデル・シミュレー<br/>ション・プログラミングの間の関係を整理することにつながる。</li> </ul> |
| 補足  | 進捗の早い生徒には、関数plot()の中の値(グラフのタイトルや横軸・縦軸<br>の見出し、グラフのサイズなど)を変更するカスタマイズを指示してもよい。<br>自由なカスタマイズをさせる場合、カスタマイズの前にプロジェクトのエク<br>スポートを行うよう指導するなどして、元に戻せるようにしておくと安心し<br>て進めることができる。                                                             |

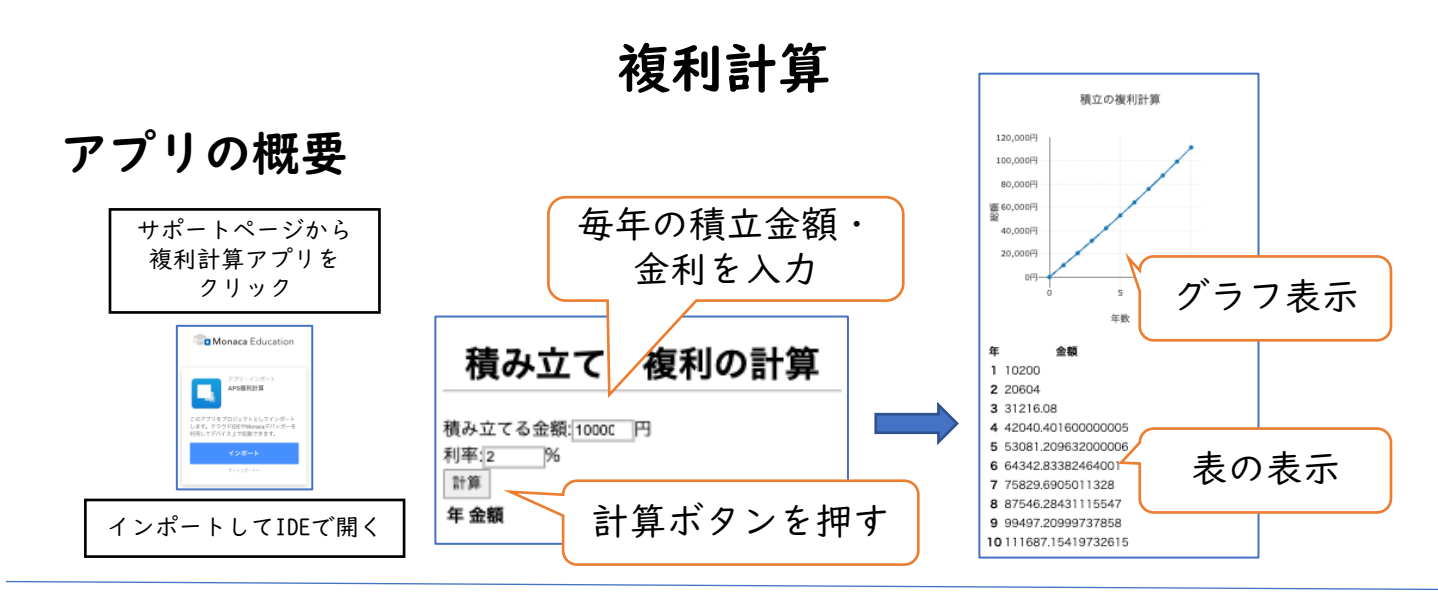

#### 学習内容

| 項目                                   | 内容                                                                                                    |
|--------------------------------------|----------------------------------------------------------------------------------------------------|
| モデル                                  | 考察する対象について、単純化・抽象化すること。<br>このAPSでは、積み立ておよび複利計算をモデル化する。                                                  |
| シミュレーション                             | モデルに対して仮定を適用し、その仮定の下ではどのよ<br>うな結果が得られるか調べること。<br>このAPSでは、積み立て金額や積み立て期間、目標金額な<br>どを仮定し、結果を得るシミュレーションを行う。 |
| 表とグラフ                                | 表形式<br>• 長所<br>• 短所<br>グラフ形式 (折れ線グラフ)                                                                   |
|                                      | <ul><li> 長所</li><li> 短所</li></ul>                                                                       |
| 繰り返し処理                               | for、whileキーワードを使い、繰り返しを行う。                                                                              |
| 配列                                   | 配列を操作する(データを追加・データを参照)。                                                                                 |
| <pre>document.getElementById()</pre> | HTMLのDOMを操作する。                                                                                          |

#### アプリの概要

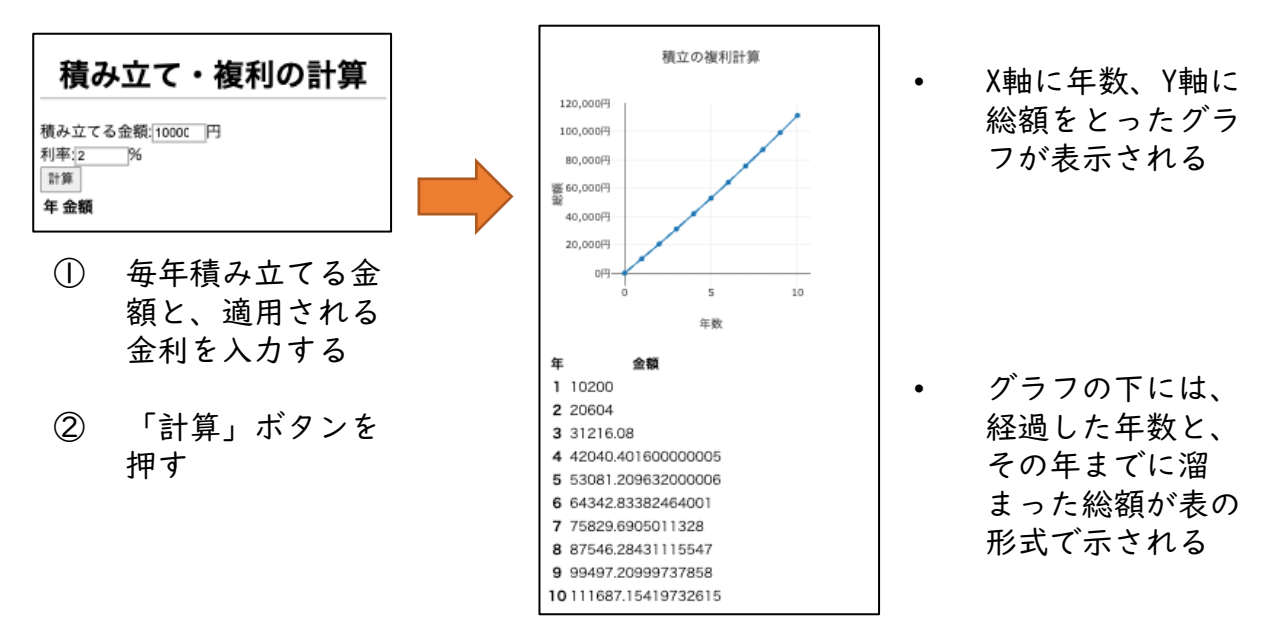

### フローチャートで処理の流れを確認しよう

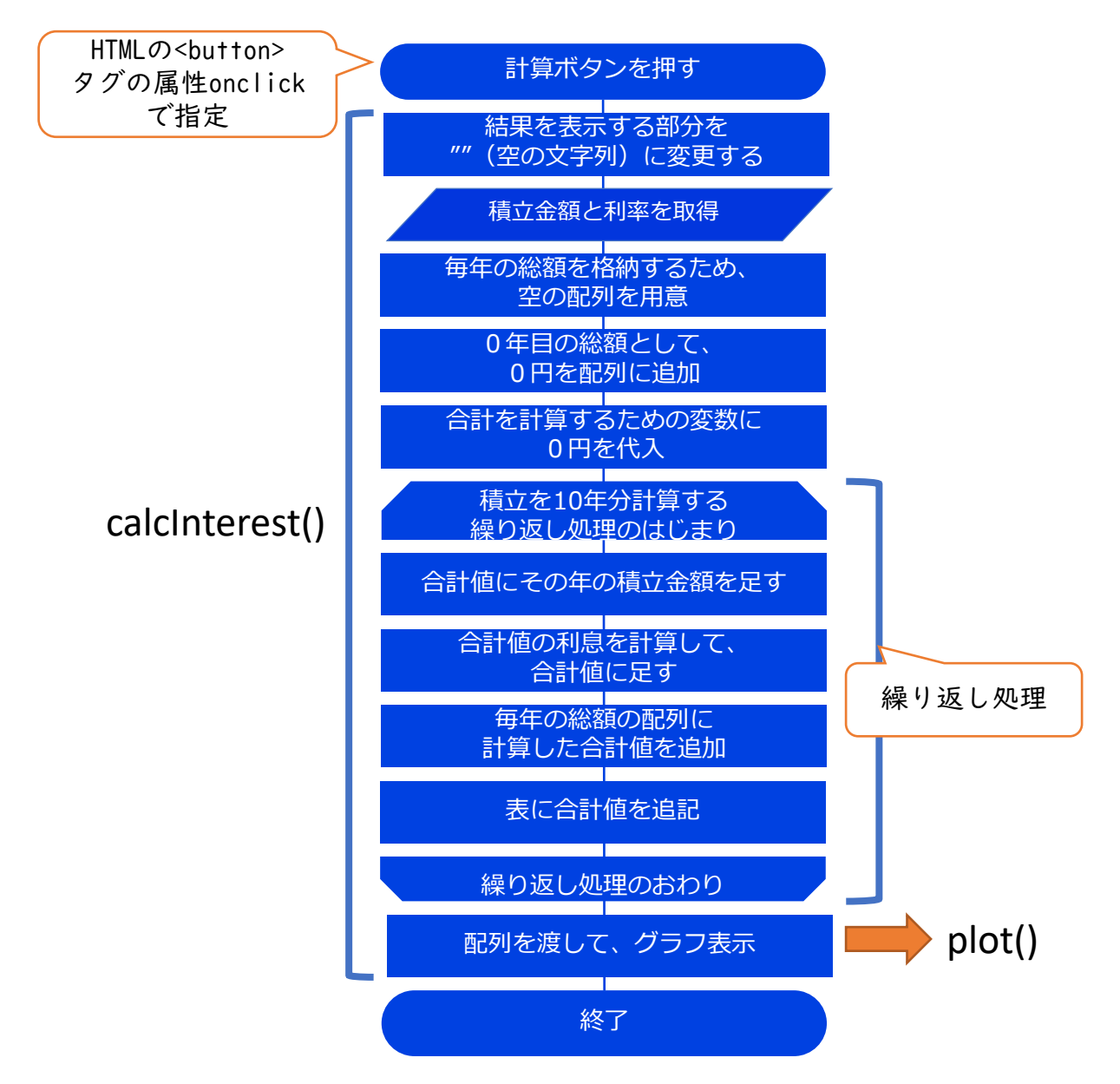

### プログラムを読んでみよう①

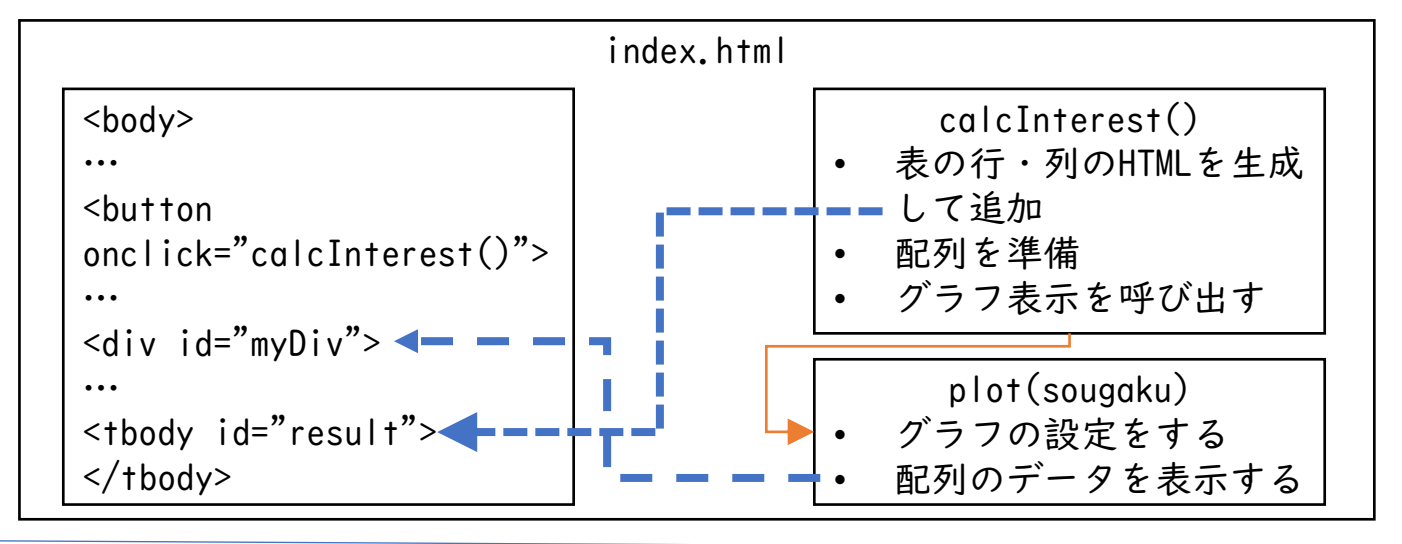

#### HTMLの<body>部

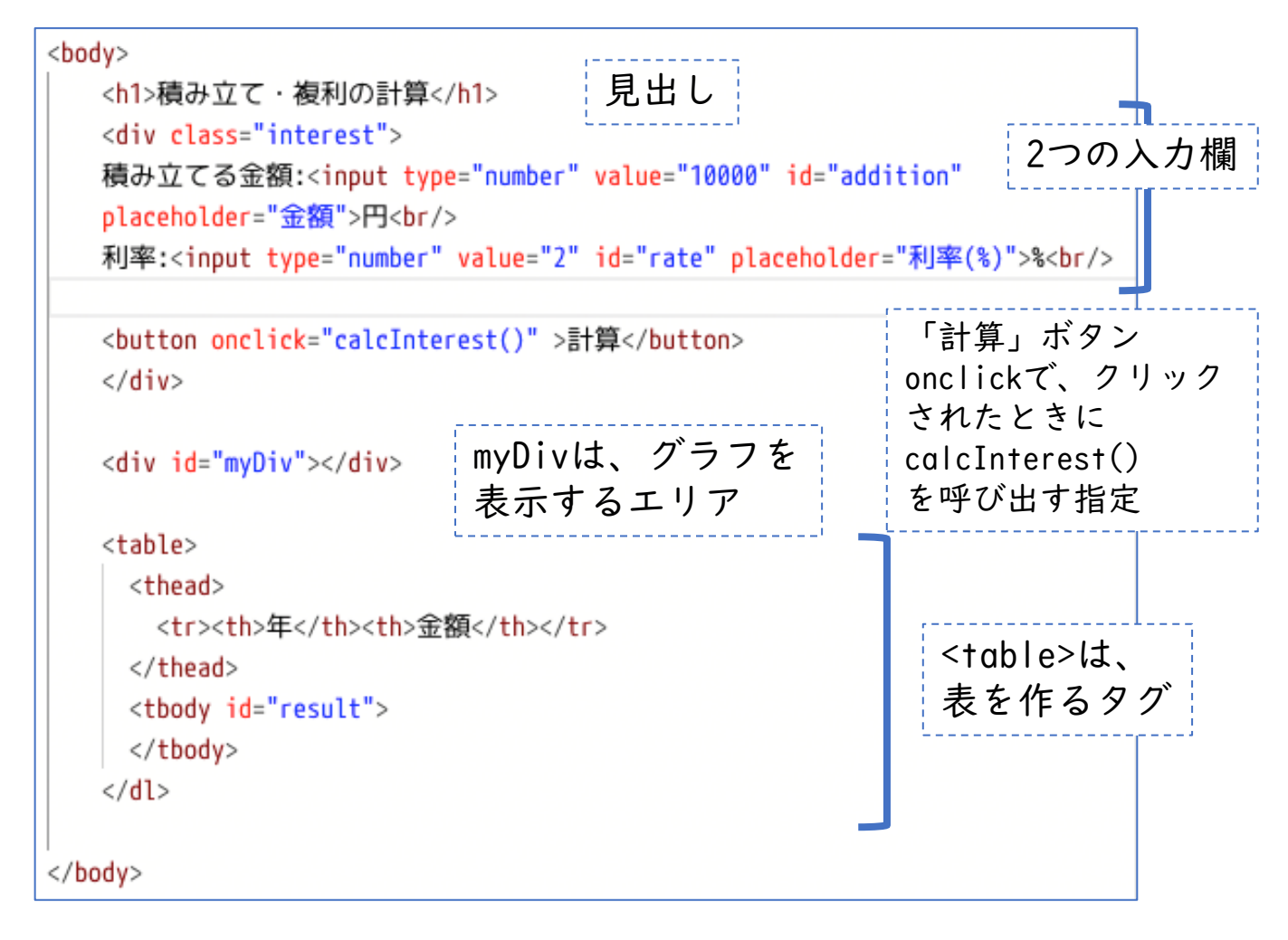

### プログラムを読んでみよう②

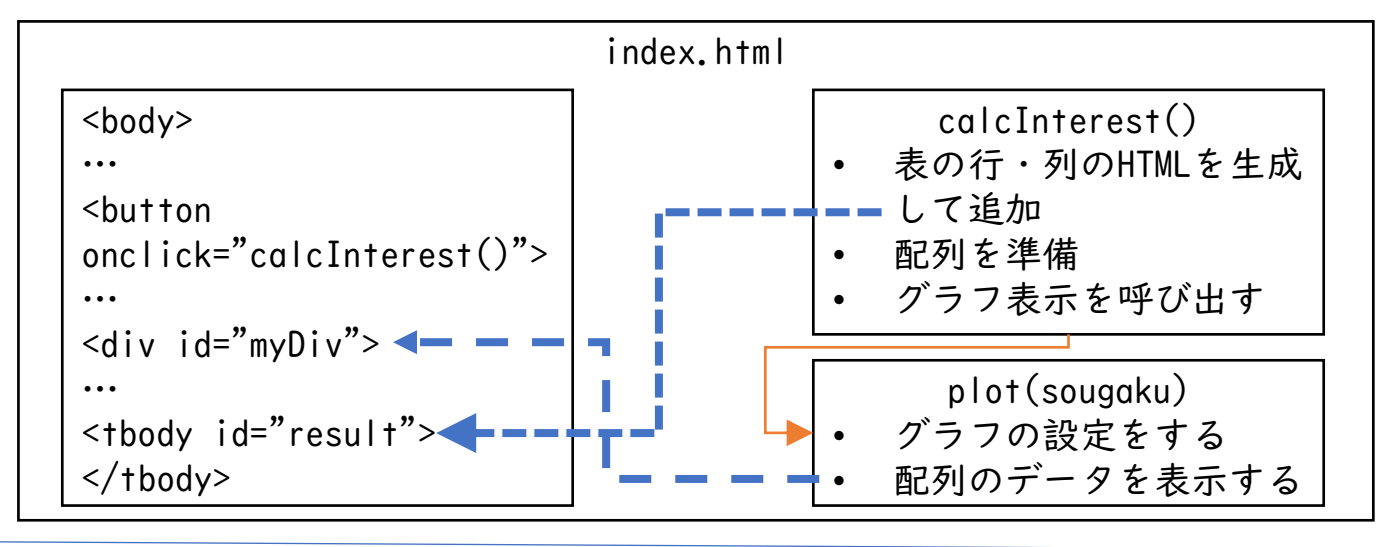

<script>のcalcInterest関数(前半)

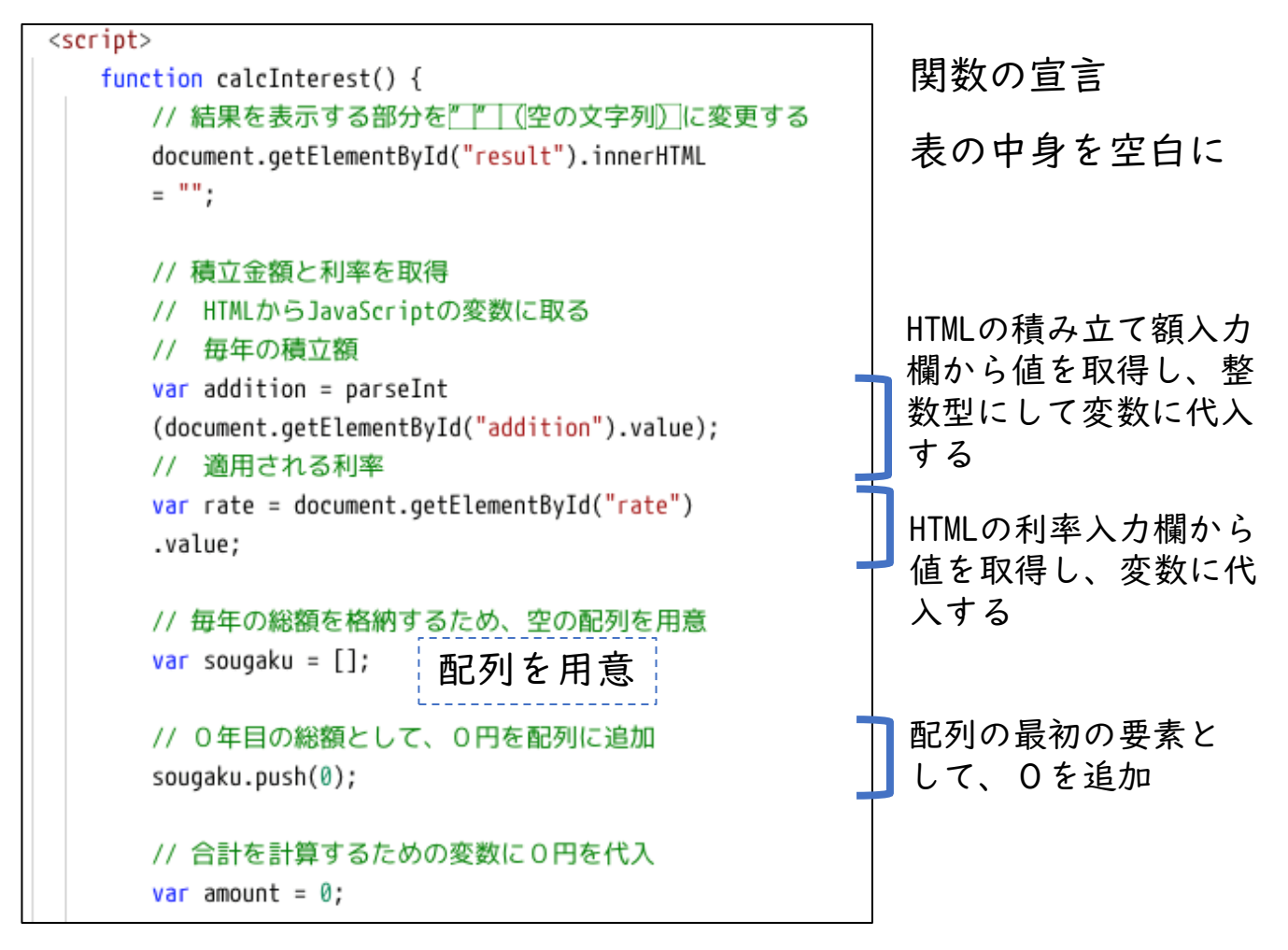

### プログラムを読んでみよう③

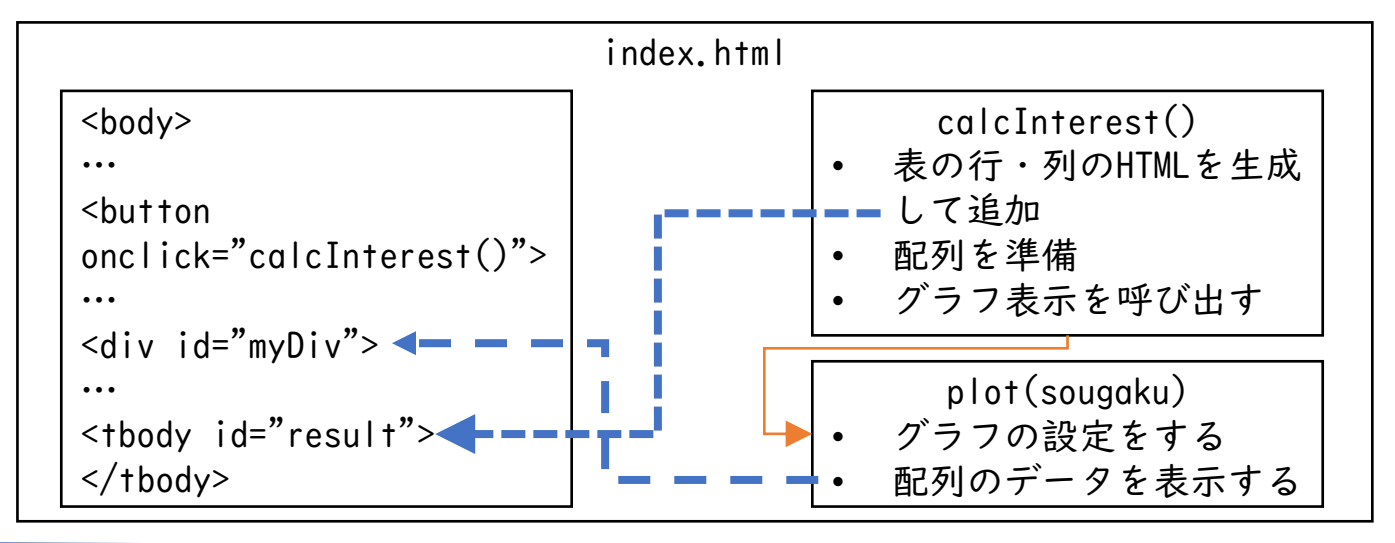

<script>のcalcInterest関数(後半)

| // 合計を計算するための変数に0円を代入<br>var amount = 0;                             | 合計を計算するための変数を<br>用意                              |
|----------------------------------------------------------------------|--------------------------------------------------|
| // 積立を10年分計算する繰り返し処理のはじまり<br>// 1年ずつ計算する。1年日から10年日まで                 |                                                  |
| for (var i = 1; i <= 10; i++){                                       | 繰り返し処理の開始                                        |
| // 各年時点の総額を求める                                                       |                                                  |
| // 合計値にその年の積み立て金額を足す<br>amount += addition;                          | <ul> <li>その年の積み立て金額を、合計</li> <li>値に足す</li> </ul> |
| // 合計値の利息を計算して、合計値に足す<br>amount += amount * rate / 100;              | 利率をかけて、利息分を求め、<br>その結果も足す                        |
| // 毎年の総額の配列に計算した合計値を追加<br>sougaku.push(amount);                      | その年の時点の合計値を配列の<br>末尾に追加する                        |
| // 表に合計値を追記<br>// 表に合計値を追記                                           |                                                  |
| <pre>var tr = document.createElement("tr");</pre>                    |                                                  |
| <pre>var th = document.createElement("th"); th isser!UTWL = i;</pre> |                                                  |
| tr.appendChild(th):                                                  |                                                  |
| <pre>var td = document.createElement("td");</pre>                    |                                                  |
| td.innerHTML = amount;                                               |                                                  |
| tr.appendChild(td);                                                  |                                                  |
| document.getElementById("result")<br>.appendChild(tr);               |                                                  |
| }                                                                    | ↓ 繰り返し処理の終端                                      |

### プログラムを読んでみよう④

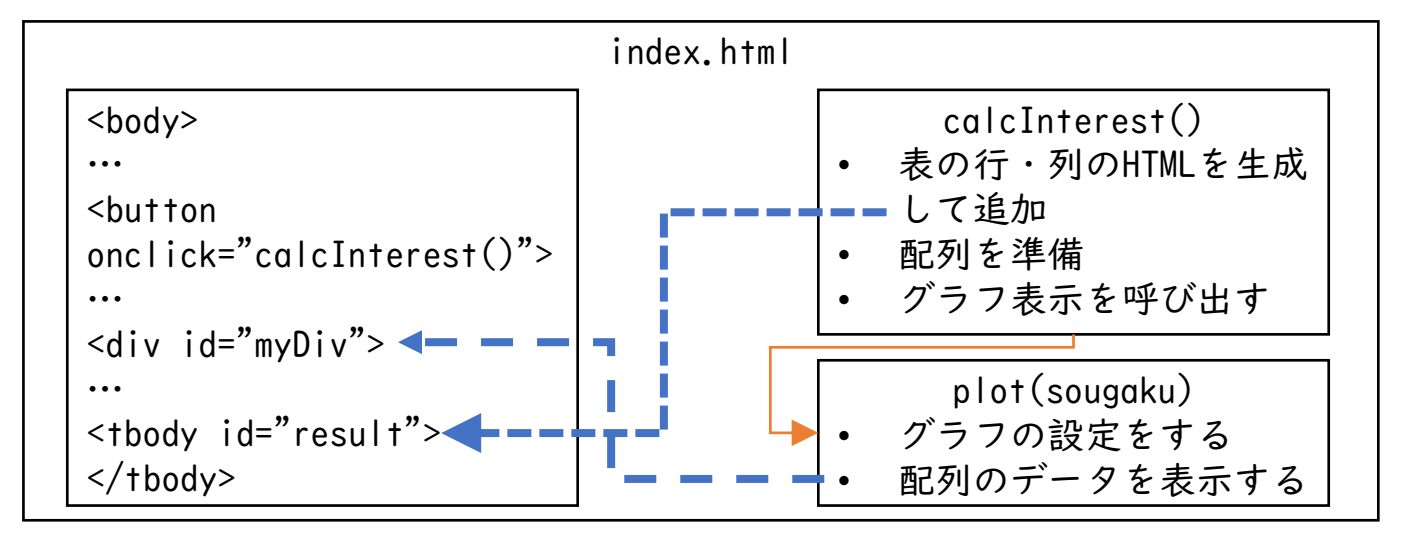

#### <script>のplot()関数

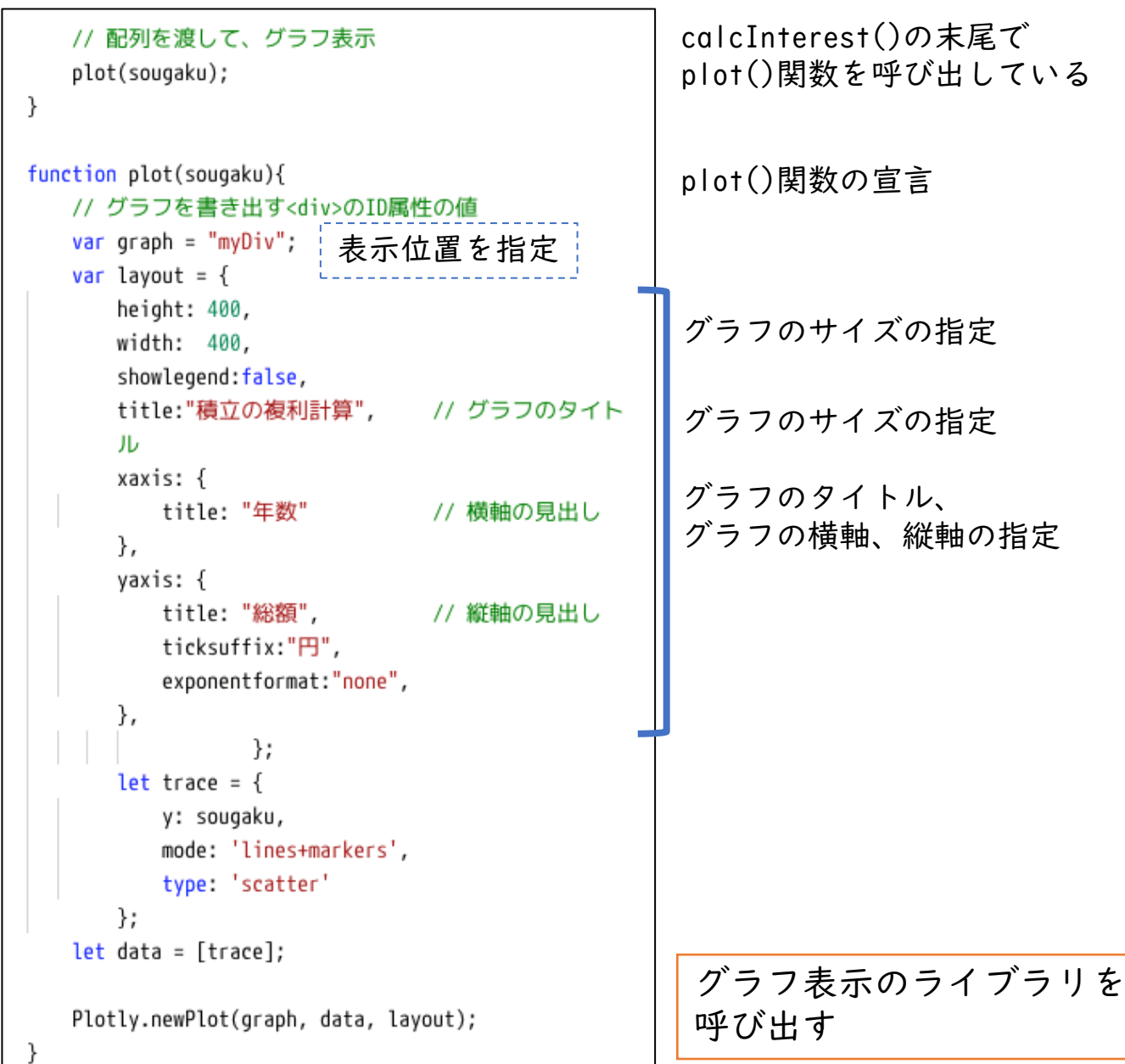

#### カスタマイズ(1)積立の年数を変更できるようにしよう

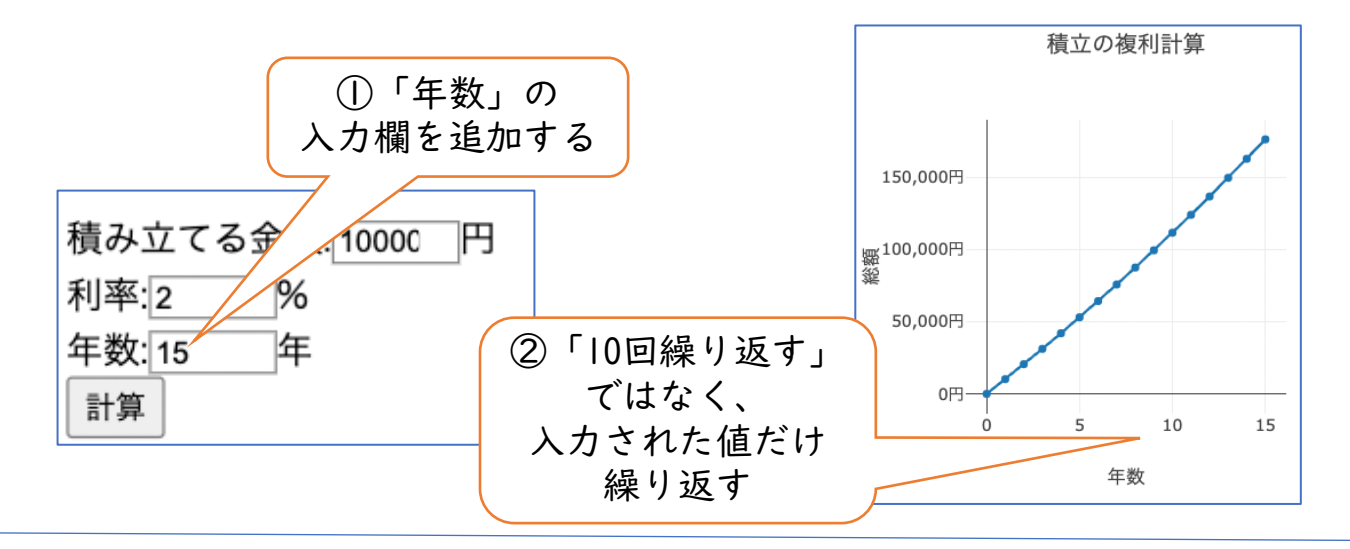

HTMLの変更

利率:<input type="number" value="2" id="rate" placeholder="利率(%)">%<br/>
年数:<input type="number" value="10" id="years" placeholder="年">年<br/>

①HTMLの<body>タグの中に、 「年数」欄を追加する。 id="years"とする。 「利率」の行をコピーして、 書き換えると簡単

JavaScriptの変更

| 積立金額と利率、年数を取得<br>毎年の総額を格納するため、<br>空の配列を用意 | // 適用される利率<br>var rate = document.getElementById("rate").value;<br>// 積み立てる年数<br>var years = document.getElementById("years").value; |
|-------------------------------------------|----------------------------------------------------------------------------------------------------|
| 0円を配列に追加<br>合計を計算するための変数に<br>0円を代入        | ②変数yearsの値を使って、<br>ループの繰り返し回数を決める                                                                                                    |
| 積立をyears年分計算する<br>繰り返し処理のはじまり             | // 積立を10年分計算する繰り返し処理のはじまり<br>// 1年ずつ計算する。1年目からyears年目まで<br>for (var i = 1; i <= years; i++){                                         |

### カスタマイズ(2)目標金額までの計算にしよう

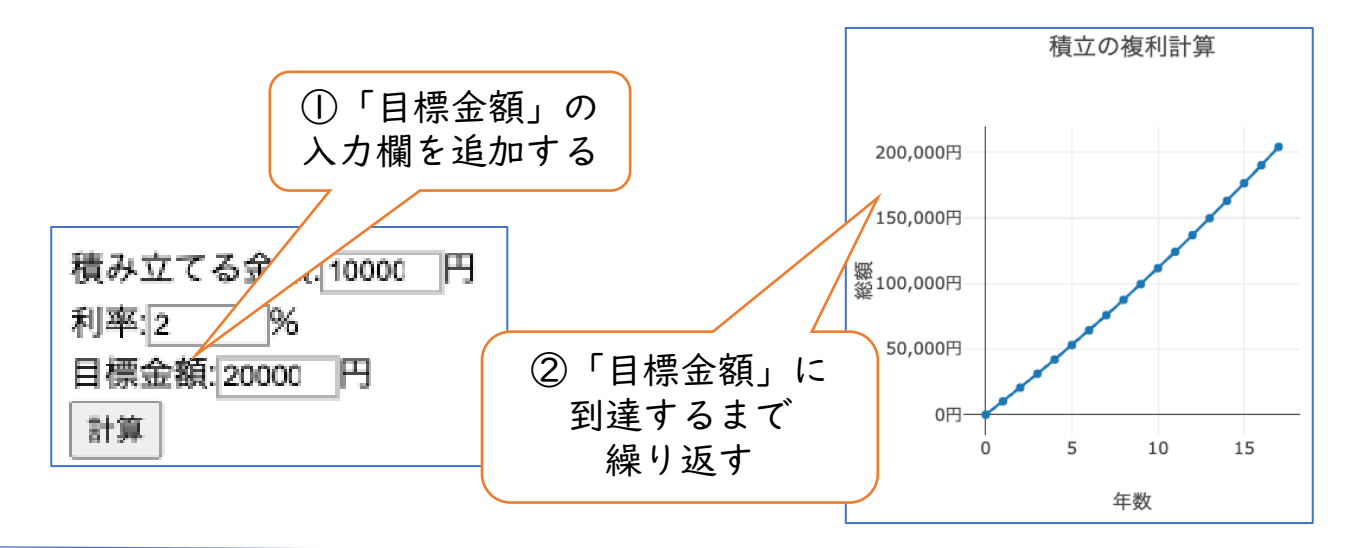

HTMLの変更

利率:<input type="number" value="2" id="rate" placeholder="利率(%)">%<br/>
目標金額:<input type="number" value="200000" id="target" placeholder="目標">円<br/>

①HTMLの<body>タグの中に、
 「目標金額」欄を追加する。
 id="target"とする。
 「利率」の行をコピーして、
 書き換えると簡単

JavaScriptの変更

| 積立金額と利率、<br>目標金額を取得          | // 適用される利率<br>var rate = document.getElementById("rate").value;<br>// 目標金額 |
|------------------------------|----------------------------------------------------------------------------|
| 毎年の総額を格納するため、<br>空の配列を用意     | <pre>var target = document.getElementById("target").value;</pre>           |
| 0年目の総額として、<br>0円を配列に追加       | ②目標金額を超えるまで繰り返す。<br>年数を数えるための変数iを更新する                                      |
| 合計を計算するための変数に<br>0円を代入       | // 繰り返し処理のはじまり                                                             |
| 年数を数える変数 i に 0 を代入           | // 1年ずつ計算する。目標並額を超えるまで<br>// 変数iは、年数を表示するために使用                             |
| 合計が目標金額を下回る間、<br>繰り返す処理のはじまり | <pre>var i = 0;<br/>while( amount &lt; target ){</pre>                     |
| 変数iに1を足して代入                  | i = i + 1;                                                                 |

# 確認テスト

| 問題                                                                                                    | 回答                                                                                                    |
|----------------------------------------------------------------------------------------------------|----------------------------------------------------------------------------------------------------|
| 「積み立て」の概念を説明してください。                                                                                                    | <ul> <li>定期的に</li> <li>決まった金額を</li> <li>一定期間</li> <li>貯めていく、貯蓄方法</li> </ul>                                                                                                    |
| 「複利」の概念を説明してください。                                                                                                    | <ul> <li>元金に対して、金利が付く</li> <li>前の期についた金利分も含めて(元金となり)、次の期に金利が付く</li> </ul>                                                                                                    |
| 毎日お小遣いがもらえるとします。ある日のお小遣い<br>金額は、前の日の金額の2倍です。<br>日日目に10円もらえたとき、5日目までにいくら貯まり<br>ますか?5日間の間は、1円も使わないとします。<br>表を作って整理して、答えを求めてください。         | 1     2     3     4     5       日<br>額     10     20     40     80     160       総<br>額     10     30     70     150     310                                                                                                    |
| AさんとBさんの二人が、毎月使ったお金の金額を記録<br>しました。 年分( 2ヶ月)の記録について、二人の記<br>録を見比べるとき、<br>・ 表形式<br>・ グラフ形式(折れ線グラフ)<br>それぞれについて、特徴(長所・短所など)を説明し<br>てください。 | <ul> <li>表形式</li> <li>長所 <ul> <li>数値を一覧で確認できる</li> </ul> </li> <li>短所 <ul> <li>変化・変化の度合いをつかむのが難しい</li> </ul> </li> <li>グラフ形式 (折れ線グラフ)</li> <li>長所 <ul> <li>変化・変化の度合いを目で見て確認できる</li> </ul> </li> <li>短所 <ul> <li>一つ一つの数値は見えにくい</li> </ul> </li> </ul> |
| 以下のプログラムの下線部に当てはまるプログラムの<br>コードを示してください。<br>なお、このプログラムでは、ユーザーが、HTMLの中に<br>あるID属性"rate"の <input/> タグに入力した値を変数<br>rateに代入します。            | document.getElementById("rate<br>").value                                                                                                    |
| 「からはじめて、IOまで繰り返す処理を、forキー<br>ワード、変数iを使った書き方で示してください。                                                                                   | for ( var i = l; i <= 10;<br>i++ ){                                                                                                    |
| プログラムのコードによる回答については、考え<br>の文法に完全に従っていなくても正解とします。                                                                                       | <br>方が正しければ、JavaScript                                                                                                    |